# RAF GIS Farm Questions Guide (For Farms) Version 1.0

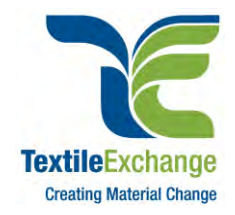

## RAF\_GIS\_FARM-V1.0-2021.10.21

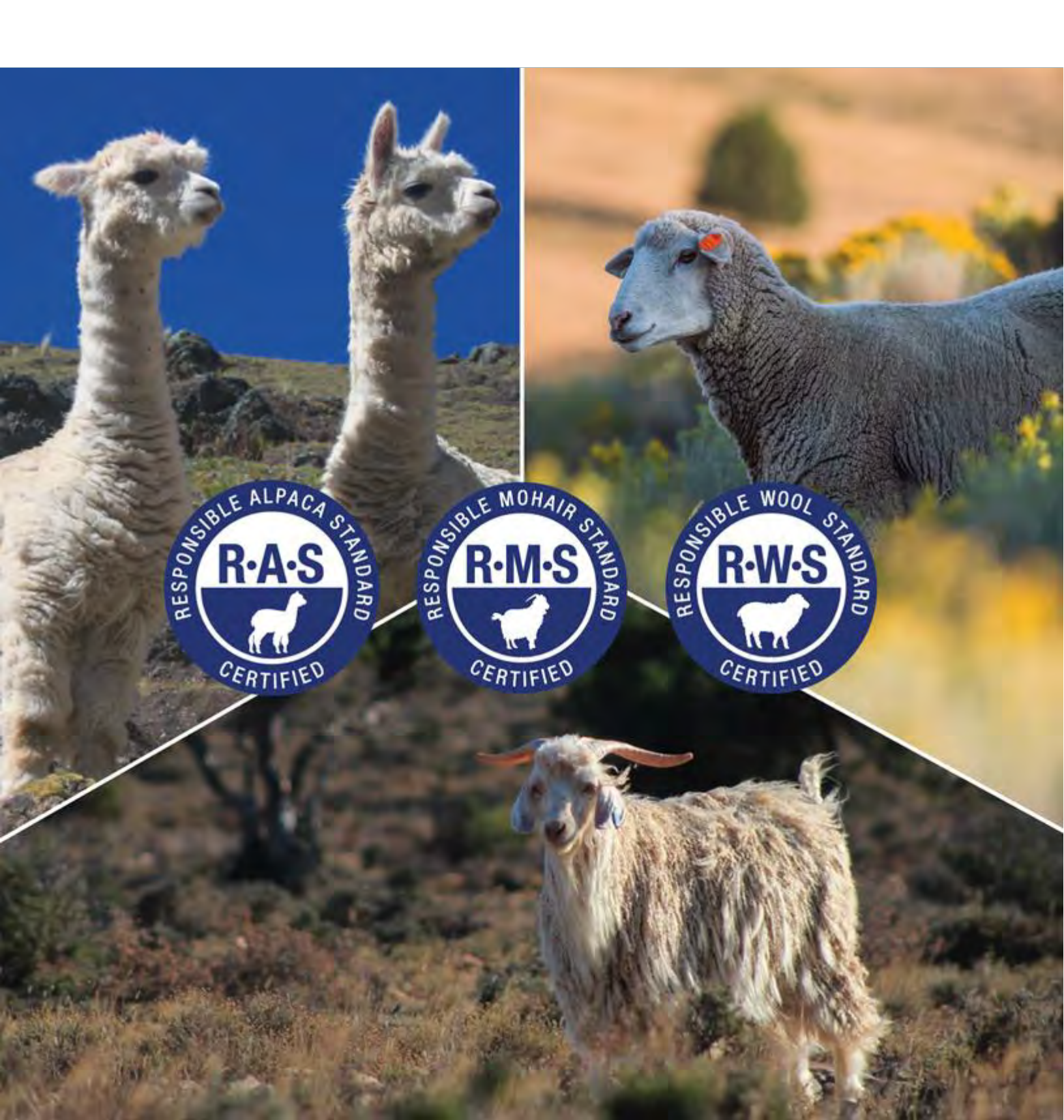

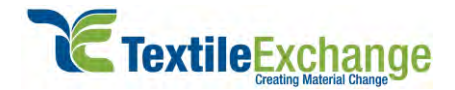

©2021 Textile Exchange. This publication is protected by copyright. All rights are reserved. Written permission by Textile Exchange is required for reproduction in entirety or portion.

The RAF GIS Farm Questions Guide (For Farms) V1.0 is effective as of October 21, 2021.

Cover photo credits: Callie Weldon, Riaan Marais (Mohair South Africa), and Shaniko Wool Company.

English is the official language of the RAF GIS Farm Questions Guide (For Farms). In any case of inconsistency between versions, reference shall be made to the English version.

#### Disclaimer

Although reasonable care was taken in the preparation of this document, Textile Exchange and any other party involved in the creation of the document HEREBY STATE that the document is provided without warranty, either expressed or implied, of accuracy or fitness for purpose, AND HEREBY DISCLAIM any liability, direct or indirect, for damages or loss relating to the use of this document.

This is a voluntary procedures document and is not intended to replace the legal or regulatory requirements of any country.

#### Copyright

This publication is protected by copyright. Information or material from this publication may be reproduced in unaltered form for personal, non-commercial use. All other rights are reserved. Information or material from this publication may be used for the purposes of private study, research, criticism, or review permitted under the Copyright Act 1976.

Any reproduction permitted in accordance with the Copyright Act 1976 shall acknowledge the *RAF GIS Farm Questions Guide (For Farms)* as the source of any selected passage, extract, diagram, or other information.

The RAF GIS Farm Questions Guide (For Farms) will undergo a revision process as required. You may submit feedback to the Textile Exchange GIS project team at any time; send to <u>GIS@TextileExchange.org</u>. Points of clarification may be incorporated into supplementary and guidance documents prior to 2021. More substantive feedback or suggested changes will be collected and reviewed as part of the next revision of the document.

#### **Document Revision History**

RAF GIS Farm Questions Guide (For Farms) 1.0, released October 21, 2021

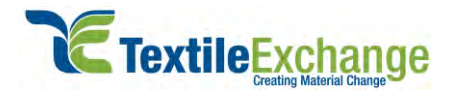

# Contents

| Introduc | tion                                                 | . 5 |
|----------|------------------------------------------------------|-----|
| About    | the RAF GIS Farm Questions                           | . 5 |
| About    | Textile Exchange                                     | . 5 |
| How to   | DUse This Document                                   | . 6 |
| Section  | A - Getting Started with GIS                         | . 7 |
| A1.      | Getting Started                                      | . 7 |
| Section  | B - Filling Out the RAF Farm Questions               | . 8 |
| B1.      | Disclaimer                                           | . 8 |
| B2.      | Data Sharing                                         | . 8 |
| B3.      | Farm Profile                                         | . 9 |
| B4.      | Standards                                            | 10  |
| Section  | C - Responsible Wool Standard (RWS)                  | 11  |
| C1.      | Fiber Production (RWS)                               | 11  |
| C2.      | Sheep Details (RWS)                                  | 12  |
| C3.      | Farm Boundaries and Area (RWS)                       | 13  |
| C4.      | Grazing Management (RWS)                             | 16  |
| C5.      | Animal Husbandry (RWS)                               | 17  |
| C6.      | External Operator (RWS)                              | 18  |
| Section  | D - Responsible Mohair Standard (RMS)                | 19  |
| D1.      | Angora Goat Details (RMS)                            | 19  |
| D2.      | Animal Husbandry (RMS)                               | 20  |
| Section  | E - Responsible Alpaca Standard (RAS)                | 22  |
| E1.      | Alpaca Details (RAS)                                 | 22  |
| E2.      | Animal Husbandry (RAS)                               | 23  |
| Section  | F - Pre-fill Function Using Survey123 App            | 25  |
| F1.      | Download ArcGIS Survey123 App                        | 25  |
| F2.      | Open the Survey Using ArcGIS Survey123 App           | 26  |
| F3.      | Fill in and Submit Survey Using ArcGIS Survey123 App | 27  |
| F4.      | Setting Pre-Fill Function in ArcGIS Survey123 App    | 27  |

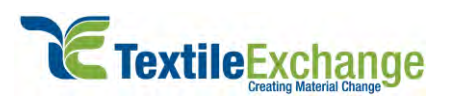

| F5.        | How to Check if Survey is Successfully Submitted     |  |
|------------|------------------------------------------------------|--|
| F6.        | Drawing Maps Using ArcGIS Survey123 App              |  |
| F7.        | Resubmitting Survey Answers Using Pre-Fill Function  |  |
| F8.        | Fill in the Survey Without Internet                  |  |
| Section    | G - Submitting Survey and Additional Help            |  |
|            |                                                      |  |
| G1.        | Submitting Survey                                    |  |
| G1.<br>G2. | Submitting Survey<br>Saving Temporary Survey Results |  |

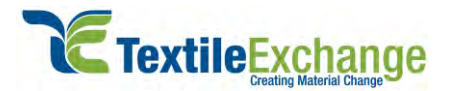

# Introduction

## About the RAF GIS Farm Questions

The RAF GIS Farm Questions is a new data collection methodology using an online survey. The online survey collects data for Responsible Wool Standard (RWS), Responsible Mohair Standard (RMS), and Responsible Alpaca Standard (RAS). Along with the farm information, the survey also collects 'Geo spatial' data.

The benefits of collecting 'Geo spatial' RAF farm questions includes:

- Improve efficiency of the data collection process
- Improve data quality and accuracy
- Better geographic information for monitoring and evaluation

To allow for a period of transition, the RAF GIS Farm Questions is an optional alternative reporting mechanism for RAF farm questions until December 31<sup>st</sup>, 2021. From January 1<sup>st</sup>, 2022 the RAF GIS Farm Questions will become the required method to submit RAF farm questions.

#### About Textile Exchange

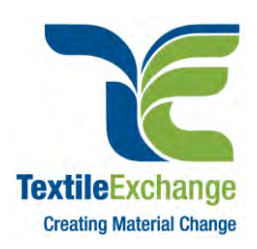

Textile Exchange is a global nonprofit that creates leaders in the sustainable fiber and materials industry. The organization develops, manages, and promotes a suite of leading industry standards as well as collects and publishes vital industry data and insights that enable brands and retailers to measure, manage, and track their use of preferred fiber and materials.

With a membership that represents leading brands, retailers, and suppliers, Textile Exchange has, for years, been positively impacting climate through accelerating the use of preferred fibers across the global textile industry and is now making it an imperative goal through its 2030 Strategy: Climate+. Under the Climate+ strategic direction, Textile Exchange will be the driving force for urgent climate action with a goal of 45% reduced CO2 emissions from textile fiber and material production by 2030.

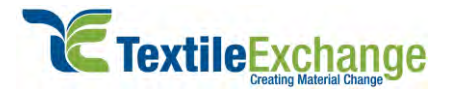

#### How to Use This Document

This document provides visual guidance to fill in the online RAF farm questions for Responsible Wool Standard (RWS), Responsible Mohair Standard (RMS), and Responsible Alpaca Standard (RAS).

The survey has seven main sections ('Getting started with GIS', 'Filling out the RAF farm questions', 'Responsible Wool Standard' (RWS) survey, 'Responsible Mohair Standard' (RMS) survey, 'Responsible Alpaca Standard' (RAS) survey, 'Pre-fill function using Survey123 app', and 'Submitting survey, saving survey, and additional help').

Please refer to the 'Contents' page for guidance to each of the sections mentioned.

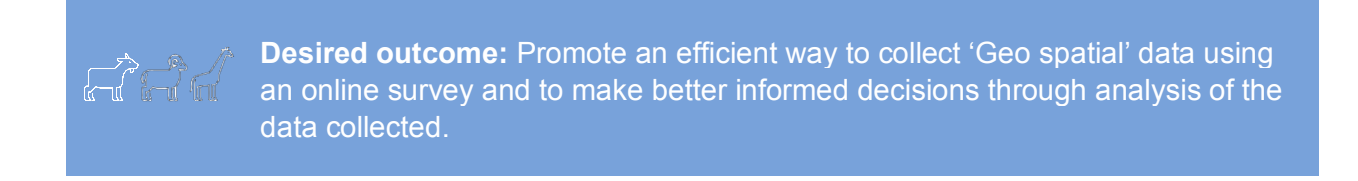

This document includes:

- Visual guidance on ways to fill in the survey.
- Explanation on amendment methods for address maps and polygon maps.
- Submitting the online RAF farm questions.

These are intended to make it easier for the farmer to understand and use as a 'point of reference' following the live training session.

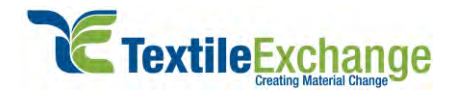

# Section A - Getting Started with GIS

#### A1. Getting Started

A1.1 The user manual will help you get started by understanding the steps required to complete the survey. In general, there are 3 simple steps to complete the survey (see A1.2 Steps to complete the survey).

By the end of the live training session each participant will be given 3 additional items (see A1.3 Additional items provided to farms).

Please note that each respective certification body will provide farms with a web link before filling in the online survey.

A1.2 Steps to complete the survey:

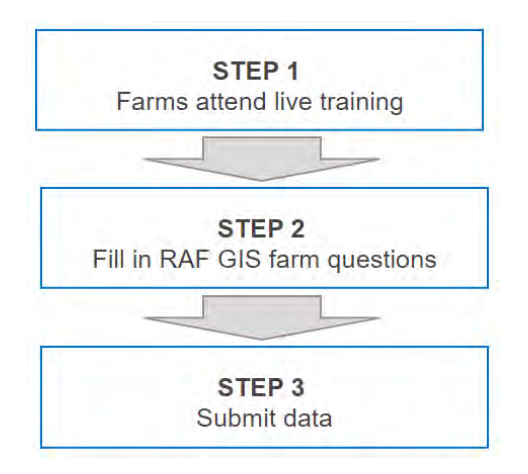

A1.3 Additional items provided to farms

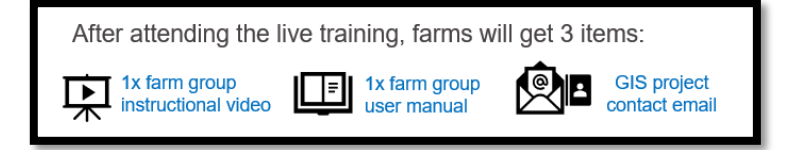

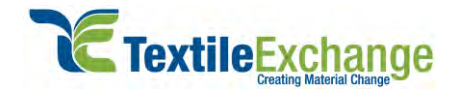

# Section B - Filling Out the RAF Farm Questions

#### B1. Disclaimer

**B1.1** Please read the disclaimer, and select the submission year as well as the reporting period. After that, click 'Next'.

| Welcome to the Resp                                                                                              | oonsible Animal Framework (F                                                                                               | RAF) Farm Questions                                                 |
|----------------------------------------------------------------------------------------------------|----------------------------------------------------------------------------------------------------|---------------------------------------------------------------------|
| The purpose of this si<br>evaluation of farm lev<br>Responsible Wool Sta<br>and/or Responsible A                 | urvey is to collect data for the<br>vel impacts and support the a<br>andard (RWS), Responsible M<br>Alpaca Standard (RAS). | monitoring and<br>uditing process of<br>Iohair Standard (RMS),      |
| Data reported will on<br>farms and individuals<br>with anyone outside                                            | ly be used for the above purp<br>is held strictly confidential ar<br>of Textile Exchange without th                        | oose. The identity of<br>nd will not be shared<br>he consent of the |
| entities/individuals. A<br>published in aggrega                                                                  | All reports on the impacts colle<br>ate and/or anonymized for co                                                           | ected herein will be<br>nfidentiality reasons.                      |
| entities/individuals. A<br>published in aggrega<br>Farm question submi<br>.Please Select                         | Ill reports on the impacts colli<br>ite and/or anonymized for col<br>ssion year*                                           | ected herein will be<br>nfidentiality reasons.                      |
| entities/individuals. A<br>published in aggrega<br>Farm question submi<br>Please Select<br>Data reporting time p | All reports on the impacts colli<br>ate and/or anonymized for col<br>ssion year*                                           | ected herein will be                                                |

#### B2. Data Sharing

**B2.1** Click on the highlighted box '-Please Select-' and then select appropriate answer from the drop-down list to begin survey.

| Do you give permission  | on for your farm to be listed on the RWS, RMS    |
|-------------------------|--------------------------------------------------|
| and/or RAS website a    | s a certified farm?*                             |
| -Please Select-         |                                                  |
|                         |                                                  |
| Would you be open to    | o Textile Exchange sharing your e-mail and phone |
| contact details to brar | nds and suppliers?*                              |

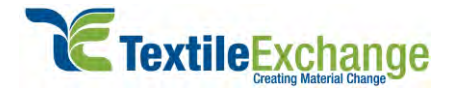

#### B3. Farm Profile

**B3.1** Click on the highlighted box '-Please Select-' to fill in the type of farm, and fill in information on the text box marked as ' $\sqrt{}$ '. Please note that items in asterisk(\*) are required information.

| Farm profile<br>Type of farm certification*<br>Please Select.<br>Name of farm*<br>Name of farmer* | Please note that n<br>certification is thro<br>model, but there a<br>farms that are cert<br>either 'Individual fa<br>'Communal farmed<br>represents your fa | najority of the<br>ough the 'Farm group'<br>ire a few individual<br>tified. Please select<br>arm', 'Farm group', or<br>r group' that best<br>irm certification. |
|---------------------------------------------------------------------------------------------------|----------------------------------------------------------------------------------------------------|----------------------------------------------------------------------------------------------------|
| Email address*                                                                                    | Type of farm certification*                                                                                                    |                                                                                                    |
| <b>▼</b>                                                                                          | -Please Select-                                                                                                    | •                                                                                                    |
| Address line 1*                                                                                   | Individual farm                                                                                                    |                                                                                                    |
| <b>↓</b>                                                                                          | Farm group                                                                                                    |                                                                                                    |
| Address line 2                                                                                    | Communal farmer group                                                                                                    |                                                                                                    |
|                                                                                                   |                                                                                                    |                                                                                                    |
| City                                                                                              |                                                                                                    |                                                                                                    |
| State/province*                                                                                   |                                                                                                    |                                                                                                    |
|                                                                                                   |                                                                                                    |                                                                                                    |
| ZIP/postal code                                                                                   |                                                                                                    |                                                                                                    |
| $\checkmark$                                                                                      |                                                                                                    |                                                                                                    |

- **B3.2** Steps to use autofill function in country:
  - **B3.2.1** Type in first few letters into the highlighted box (below) and the system will suggest the nearest result.
  - **B3.2.2** After that, select the country according to your farm address from the suggestion list.

AUSTRALIA

| AUSTRIA            |                                                                                                    |
|--------------------|----------------------------------------------------------------------------------------------------|
| DRONNING MAUD LAND |                                                                                                    |
| GUINEA-BISSAU      |                                                                                                    |
| MAURITANIA         |                                                                                                    |
| MAURITIUS          |                                                                                                    |
| NAURU              |                                                                                                    |
| PALAU              |                                                                                                    |
| SAUDI ARABIA       |                                                                                                    |
| TOKELAU            |                                                                                                    |
|                    |                                                                                                    |
|                    | AUSTRIA<br>DRONNING MAUD LAND<br>GUINEA-RISSAU<br>MAURITANIA<br>MAURITUS<br>NAURU<br>PALAU<br>SAUDI ARABIA<br>TOKELAU |

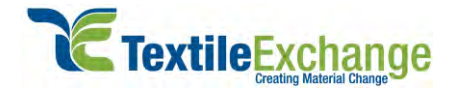

#### B4. Standards

**B4.1** Click on the highlighted box '-Please Select-' and select all the type of standards applicable to your farm from the drop-down list. After that click on 'Next' to move to the next section of the survey.

| Standards 🕤                       |
|-----------------------------------|
| Responsible Wool Standard (RWS)   |
| -Please Select-                   |
| Responsible Mohair Standard (RMS) |
| -Please Select-                   |
| Responsible Alpaca Standard (RAS) |
| -Please Select-                   |
|                                   |
| Back Next Page 3 of 4             |

**Survey tip**: Click on green arrow button throughout the survey to minimize and maximize the selected section. By minimizing the survey section, you will see less questions, so it won't overwhelm your viewing screen.

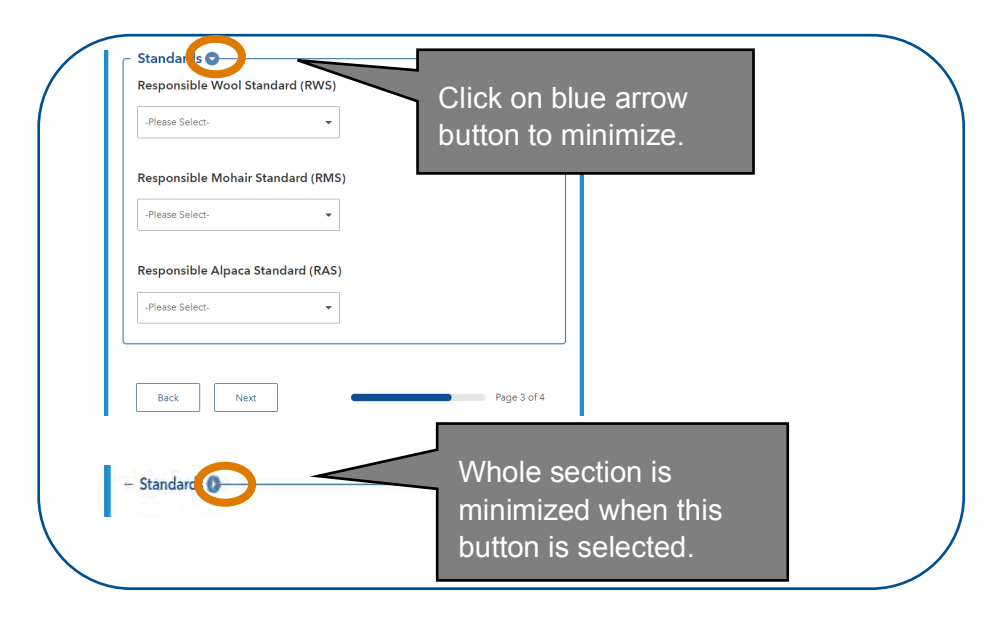

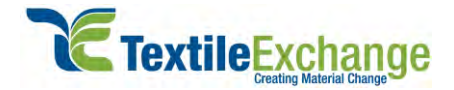

# Section C - Responsible Wool Standard (RWS)

This section will appear upon selecting 'Yes' to 'Responsible Wool Standard' (RWS) from section B4.1.

#### C1. Fiber Production (RWS)

**C1.1** Fill in data in the text box marked as  $\sqrt[4]{}$  and click on the highlighted box '-Please Select-'. Please note that items in asterisk(\*) are require information.

| Size of last year's fiber clip*                     |                                                  |
|-----------------------------------------------------|--------------------------------------------------|
| Unit of measure for fiber clip*                     |                                                  |
| Please Select -                                     | Select unit of                                   |
| Average micron size base on last year's fiber clip* | measurement either in<br>kilograms or bales only |
|                                                     |                                                  |
| -Please Select-                                     |                                                  |
| Please Select                                       |                                                  |

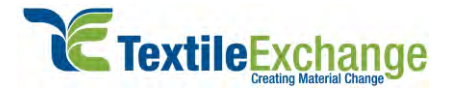

#### C2. Sheep Details (RWS)

**C2.1** Fill in total number of sheep and other information on the text box marked as  $\sqrt[4]{}$ .

(Note: Lambing percentage should be calculated based on females mated during the reporting period or the number of births per female).

| <b>∛</b> °                                                                                                    |                                           |                         |  |
|----------------------------------------------------------------------------------------------------|-------------------------------------------|-------------------------|--|
| Sheep breeds                                                                                                    |                                           |                         |  |
| Merino Merino                                                                                                    | Rambouillet                               | Blue Faced<br>Leicester |  |
| Corridale                                                                                                    | Columbia                                  | Suffolk                 |  |
| Dohas                                                                                                    |                                           |                         |  |
| Donne                                                                                                    | Poll Dorset                               | Composites              |  |
| Cthers                                                                                                    |                                           | Composites              |  |
| Cohres Cohres Co | (%) based on females ma<br>een 0 and 200. | ated last year.*        |  |

**C2.2** Upon selecting the type of breed, a text column will appear at the bottom. Select all applicable breeds and enter the total number of sheep by breeds on the text box.

| Corridale |             |            |
|-----------|-------------|------------|
|           | Columbia    | Suffolk    |
| Dohne     | Poll Dorset | Composites |
| Others    |             |            |

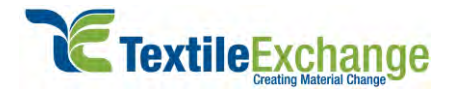

#### C3. Farm Boundaries and Area (RWS)

**C3.1** Steps to plot farm area using polygon mapping:

(Please note that polygon mapping steps are the same for both 'Boundaries of owned and rented farm area' and 'Boundaries of communal or public land area').

- **C3.1.1** Type in the address of farm area (Note: Map support up to street level address).
- **C3.1.2** Activate polygon mapping by click 'area' button.
- **C3.1.3** Plot area by connecting each dots according to your farm area.

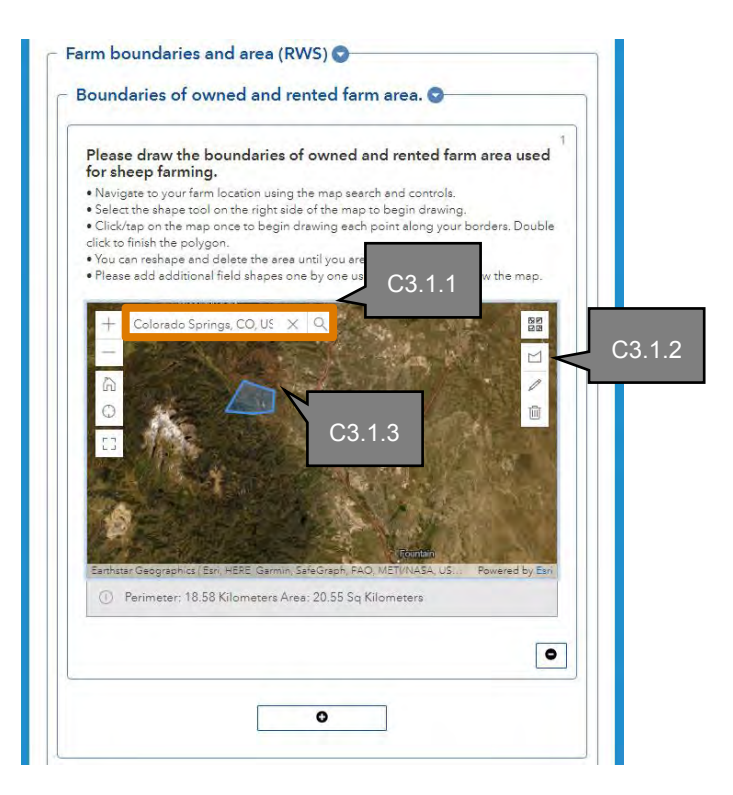

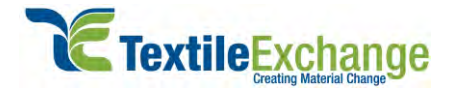

#### C3.2 Farm Area

**C3.2.1** Click on the highlighted box '-Please Select-'. Then select the unit of measure (see 'a') and indicate if there are other animals (see 'b').

| oluur Calura          |                                           |
|-----------------------|-------------------------------------------|
| -ITIease belect-      |                                           |
|                       |                                           |
|                       |                                           |
|                       |                                           |
| sides from sheep, ar  | e other animals farmed on the same land?* |
| sides from sheep, ar  | e other animals farmed on the same land?* |
| Asides from sheep, ar | e other animals farmed on the same land?" |

a. Upon selection of either hectares or acres, another set of questions will appear. Fill in the most relevant information on the text box marked as ' $\sqrt{}$ '.

| Estimated area of owned a<br>farming.* | nd rented farm area used for sheep |
|----------------------------------------|------------------------------------|
| <b>V</b>                               |                                    |
| Estimated communal or pu               | blic land area used for sheep."    |

b. Upon selection of 'yes' to below question, another set of questions will appear. Fill in the most relevant information in the text box marked as '√'

| _                     |                                                                                                    |
|-----------------------|----------------------------------------------------------------------------------------------------|
| If yes,               | please provide details.                                                                                                    |
| V                     |                                                                                                    |
| Estima<br>preser      | ated farm area with forest and other natural ecosystems                                                                                        |
| • All typ             | in:<br>ves of natural forests (broadleaf, needleleaf, evergreen, deciduous and semi<br>en).                                                    |
| • All typ<br>perman   | es of natural water body: lakes, ponds, springs, rivers and streams, whether<br>ent or seasonal.                                               |
| • Wetlar<br>bogs), o  | ids, where solit are waterlogged for most of the year (e.g. swamps, fens and peat<br>r land which is periodically flooded (e.g. flood plains). |
| . Shrubi              | and, savanna and paramo.                                                                                                    |
| + Grassi<br>classifie | ands comprising predominantly of native plant species - likely to include land.<br>d under RWS as Land Classes 4 and 5.                        |
| · Areas               | of non-forest natural vegetation within areas of forest.                                                                                       |

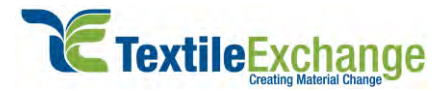

#### C3.3 Land Classification

**C3.3.1** Key in estimation on the text box marked as  $\sqrt[4]{}$ .

| 2 (intensive               | percentage (%) of land used for sheep under land class 1-<br>e cultivation) & land class 1-2 (regular cultivation)* |
|----------------------------|----------------------------------------------------------------------------------------------------|
| Nease input a              | number between 0 and 100.                                                                                           |
| 1.                         |                                                                                                    |
| a.                         |                                                                                                    |
|                            |                                                                                                    |
| Estimated  <br>pasture im  | percentage (%) of land used for sheep under land class 3<br>nprovement and/or occasional cropping)*                 |
| Please input a             | number between 0 and 100.                                                                                           |
| 1                          |                                                                                                    |
| 2                          |                                                                                                    |
|                            |                                                                                                    |
| Estimated (<br>not cultiva | percentage (%) of land used for sheep under land class 4 ated)*                                                     |
| Please input a             | number between 0 and 100.                                                                                           |
|                            |                                                                                                    |
| 2                          |                                                                                                    |
|                            |                                                                                                    |
| Estimated                  | percentage (%) of land used for sheep under land class 5                                                            |
| lighter gra                | izing only)*                                                                                                    |
|                            | number between 0 and 200                                                                                            |

**C3.3.2** Click on the highlighted box '-Please Select-' to indicate if there are any protected area or IUCN red list. Then provide details on the text box marked as ' $\sqrt{}$ '.

| -Please Select-                                                                                                    |                                                                                                    |
|----------------------------------------------------------------------------------------------------|----------------------------------------------------------------------------------------------------|
|                                                                                                    |                                                                                                    |
| Are there any 'IUCN Red List' o                                                                                                    | f threatened and endemic species                                                                                                 |
| on the farm?*<br>Link to IUCN Red List: https://www.iuenn                                                                                 | edilat.orb                                                                                                    |
|                                                                                                    |                                                                                                    |
| Please Select                                                                                                    |                                                                                                    |
|                                                                                                    |                                                                                                    |
|                                                                                                    |                                                                                                    |
| Please provide details of any a                                                                                                    | dditional animal welfare programs                                                                                                |
| Please provide details of any a<br>and/or certifications that you a                                                                       | dditional animal welfare programs<br>re participating in.                                                                        |
| Please provide details of any a<br>and/or certifications that you a                                                                       | dditional animal welfare programs<br>re participating in.                                                                        |
| Please provide details of any a<br>and/or certifications that you a                                                                       | dditional animal welfare programs<br>re participating in.                                                                        |
| Please provide details of any a<br>and/or certifications that you an                                                                      | dditional animal welfare programs<br>re participating in.                                                                        |
| Please provide details of any a<br>and/or certifications that you an                                                                      | dditional animal welfare programs<br>re participating in.                                                                        |
| Please provide details of any a<br>and/or certifications that you ar                                                                      | dditional animal welfare programs<br>re participating in.                                                                        |
| Please provide details of any a<br>and/or certifications that you ar<br>Please provide details of any a<br>programs and/or certifications | dditional animal welfare programs<br>re participating in.<br>1000<br>dditional land management<br>that you are participating in. |
| Please provide details of any a<br>and/or certifications that you an<br>Please provide details of any a<br>programs and/or certifications | dditional animal welfare programs<br>re participating in.<br>1000<br>dditional land management<br>that you are participating in. |
| Please provide details of any a<br>and/or certifications that you ar<br>Please provide details of any a<br>programs and/or certifications | dditional animal welfare programs<br>re participating in.<br>1000<br>dditional land management<br>that you are participating in. |
| Please provide details of any a<br>and/or certifications that you ar<br>Please provide details of any a<br>programs and/or certifications | dditional animal welfare programs<br>re participating in.<br>1000<br>dditional land management<br>that you are participating in. |

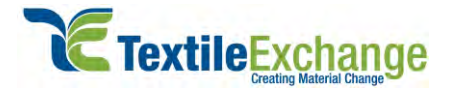

#### C4. Grazing Management (RWS)

**C4.1** Select all applicable answers to the multi selection box and tick ' $\sqrt{}$ ' to the most relevant information.

(Note: Survey will have more answer selections than the screenshot shown below).

| Continous<br>grazing                                                                                                    | Continuous set Rotational grazing                                                                                           |
|----------------------------------------------------------------------------------------------------|----------------------------------------------------------------------------------------------------|
| Cell grazing or<br>mob grazing                                                                                                    | Savory method or<br>holistic<br>management                                                                                  |
| Intensive + Rest                                                                                                    |                                                                                                    |
| Others, please provi                                                                                                    | de details<br>ding/holistic management practices are in                                                                     |
| Others, please provi                                                                                                    | de details<br>ding/holistic management practices are in<br>Residue and<br>tillage<br>management                             |
| <ul> <li>Others, please provi</li> <li>nich soil carbon buil<br/>farm?*</li> <li>Mulching/compo<br/>st application</li> <li>Multi-story<br/>cropping</li> </ul> | de details  ding/holistic management practices are in  Residue and tillage management  Windbreak/Shelt erbelt establishment |

Click on the highlighted box '-Please Select-' to indicate either 'Yes or 'No. If 'Yes' is selected, please provide details in the text box marked as ' $\sqrt{}$ '.

| Is soil carbon and/or soil org | ganic matter | testing carried | out?* |
|--------------------------------|--------------|-----------------|-------|
| Yes, please provide details    | •            | $\checkmark$    |       |

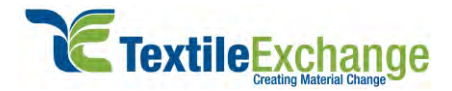

## C5. Animal Husbandry (RWS)

**C5.1** Select all applicable answers to the multi selection box and tick ' $\sqrt{}$ ' to the most relevant information.

| January                                                                                                    | February                                                   | March     |
|----------------------------------------------------------------------------------------------------|------------------------------------------------------------|-----------|
| April                                                                                                    | May                                                        | June      |
| July                                                                                                    | August                                                     | September |
| October                                                                                                    | November                                                   | December  |
|                                                                                                    |                                                            |           |
| 'hat months does l                                                                                                    | ambing take place?*                                        |           |
| <b>'hat months does  </b>                                                                                                    | ambing take place?*                                        | March     |
| <b>that months does l</b><br>January<br>April                                                                                                    | lambing take place?*                                       | March     |
| /hat months does I       Image: Unit of the second second sec | Iambing take place?*       February       May       August | March     |

**C5.2** Click on the highlighted box '-Please Select-' to select the most relevant answers to the below questions.

| -Please Select-                 | • |
|---------------------------------|---|
| Is castration carried out?*     |   |
| -Please Select-                 | • |
| Is identification carried out?* |   |
| Plassa Salast                   | - |

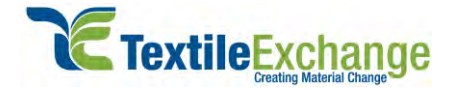

**C5.3** Upon selection of 'yes', another set of questions will appear. Select all applicable answers to the multi selection box and tick ' $\sqrt{}$ '

|--|

| hat months does t | ail docking take place?* |           |
|-------------------|--------------------------|-----------|
| January           | February                 | Marchi    |
| April             | Мау                      | June .    |
| yur T             | August                   | September |
| October           | November                 | December  |
| hat is the method | teil docking method used | 1?*       |

## C6. External Operator (RWS)

**C6.1** Click on the highlighted box '-Please Select-' to select either 'Yes' or 'No.

| Does your farm engag | ge external operators?* |  |
|----------------------|-------------------------|--|
| -Please Select-      | -                       |  |
| 0.000                |                         |  |

**C6.2** If 'Yes' is selected, another set of questions will appear. Select all applicable answers to the multi selection box and tick ' $\sqrt{}$ '. If 'Others' is selected, please fill in answer in the provided text box.

| Yes                   |                          |               |
|-----------------------|--------------------------|---------------|
| Vhat are the activiti | es covered by external o | perators?     |
| Shearing              | Castrating               | dentification |
| Transport             |                          |               |
| Others please pro     | ovide details            |               |

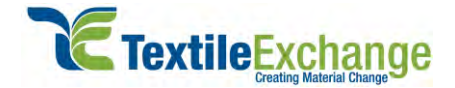

# Section D - Responsible Mohair Standard (RMS)

This section will appear upon selecting 'Yes' to 'Responsible Mohair Standard' (RMS) from section B4.1. Instructions to fill in the survey are the same as those in Section C, 'Responsible Wool Standard' (RWS), except for the below sections.

#### D1. Angora Goat Details (RMS)

**D1.1** Fill in the most relevant information in the text box marked as  $\sqrt[4]{}$ .

(Note: Kidding percentage should be calculated based on females mated during the reporting period or the number of births per female).

| Y                                      |                                          |                                 |                       |
|----------------------------------------|------------------------------------------|---------------------------------|-----------------------|
| <b>Kidding per</b><br>Please input a r | centage (%) base<br>rumber between 0 and | ed on females mated l<br>i 150. | ast year."            |
| <b>V</b>                               |                                          |                                 |                       |
| Last year's k                          | tid weaning perc                         | entage (%).*                    |                       |
| Please mput a r                        | umber between 0 and                      | 100.                            |                       |
| V                                      |                                          |                                 |                       |
|                                        | te based on the r                        | ercentage of deaths (           | %) that occurred last |
| Mortality rat<br>year.*                | te bused on the p                        |                                 |                       |

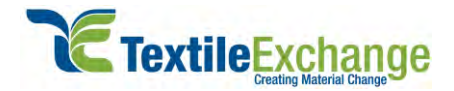

## D2. Animal Husbandry (RMS)

**D2.1** Select all applicable answers to the multi selection box and tick ' $\sqrt{}$ ' to the most relevant information.

| January          | Pebruary             | March     |
|------------------|----------------------|-----------|
| April            | Мау                  | June June |
| iuly             | August               | September |
| Octóbei          | November             | December  |
|                  | ale attended a       |           |
| hat months does  | kidding take place?" | March .   |
| January<br>April | kidding take place?* | March     |
| Apol             | kidding take place?* | March     |

**D2.2** Click on the highlighted box '-Please Select-' to select the most relevant answers to the below questions.

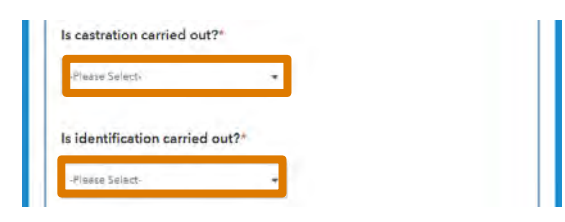

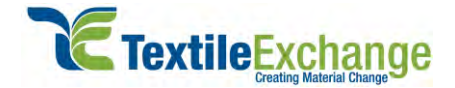

**D2.3** Upon selection of 'yes', another set of questions will appear. Select all applicable answers to the multi selection box & tick ' $\sqrt{}$ ' to the most relevant information.

(Note: The same method applies for the 'ls castration carried out' question under this section).

| Vhat months does i                                                            | identification take place?*  |           |
|-------------------------------------------------------------------------------|------------------------------|-----------|
| January                                                                       | February                     | March     |
| April                                                                         | May                          | June      |
| July                                                                          | August                       | September |
|                                                                               |                              |           |
| October                                                                       | November                     | December  |
| Cottober                                                                      | November                     | December  |
| Cctober Chat are the metho elect eny/all that apply Tattoo Tags Tags          | November                     | December  |
| Cottober  Vhat are the methon elect any/all that apply  Tattoo  Tags  Earring | dds of identification used?* | December  |

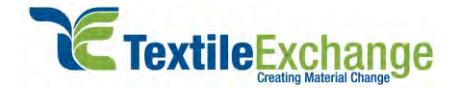

# Section E - Responsible Alpaca Standard (RAS)

This section will appear upon selecting 'Yes' to 'Responsible Alpaca Standard' (RAS) from section B4.1. Instructions to fill in the survey is the same as Section C, 'Responsible Wool Standard' (RWS), except for the below sections.

#### E1. Alpaca Details (RAS)

**E1.1** Fill in the most relevant information in the text box marked as  $\sqrt[4]{}$ .

(Note: Cria percentage should be calculated based on females mated during the reporting period or the number of births per female).

| V                 |                                                            |
|-------------------|------------------------------------------------------------|
| Alpaca bree       | ds                                                         |
| Huracay           | ya Suri                                                    |
| Cria birthing     | percentage (%) based on females mated last year.*          |
| nease input a nu  | imber between 0 and 100.                                   |
| V                 |                                                            |
| l ast vear's c    | ria weaning percentage (%).*<br>umber between 0 and 100.   |
| Please input a nu |                                                            |
| Please input a nu |                                                            |
| Please input a nu |                                                            |
| Mortality rate    | e based on the percentage of deaths (%) that occurred last |

**E1.2** Upon selecting the type of breed, a text column will appear at the bottom. Select all applicable breeds and enter the total number of alpacas by breeds in the text box.

| Alpaca breeds        |       |   |  |
|----------------------|-------|---|--|
| Huracaya             | Suri  |   |  |
|                      |       | J |  |
|                      |       |   |  |
| Number of Huracaya a | lpaca |   |  |

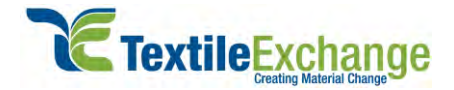

## E2. Animal Husbandry (RAS)

**E2.1** Select all applicable answers to the multi selection box and tick ' $\sqrt{}$ ' to the most relevant information.

| January                                            | February                   | March                |
|----------------------------------------------------|----------------------------|----------------------|
| April                                              | Мау                        | June                 |
| July                                               | August                     | September            |
| October                                            | November                   | December             |
|                                                    |                            |                      |
| Vhat months does                                   | cria birthing take place?* |                      |
| Vhat months does                                   | cria birthing take place?* | March                |
| Vhat months does           January           April | cria birthing take place?* | March                |
| Vhat months does January April July                | cria birthing take place?* | March June September |

**E2.2** Click on the highlighted box '-Please Select-' to select the most relevant answers to the below questions.

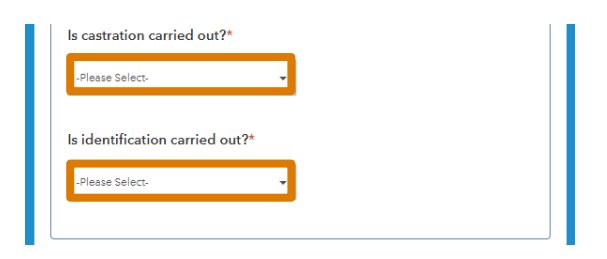

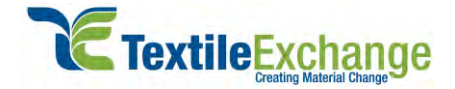

**E2.3** Upon selection of 'yes', another set of questions will appear. Select all applicable answers to the multi selection box and tick ' $\sqrt{}$ ' to the most relevant information.

#### (Note: The same method applies for the 'Is castration carried out' question under this section)

| Yes                                                                                            | •                           |           |
|------------------------------------------------------------------------------------------------|-----------------------------|-----------|
| What months does i                                                                             | dentification take place?*  |           |
| V January                                                                                      | February                    | March     |
| April                                                                                          | May                         | June      |
| July                                                                                           | August                      | September |
|                                                                                                |                             |           |
| October                                                                                        | November                    | December  |
| October Vhat are the metho elect any/all that apply                                            | ds of identification used?* | December  |
| October What are the metho elect any/all that apply Tattoo                                     | ds of identification used?* | December  |
| October  What are the metho ielect any/all that apply  Tattoo  Tags                            | ds of identification used?* |           |
| October  What are the metho leelect any/all that apply  Tattoo  Tags  Tassels                  | ds of identification used?* |           |
| October  What are the metho elect any/all that apply  Tattoo  Tags  Tassels  Ear marks - clamp | ds of identification used?* |           |

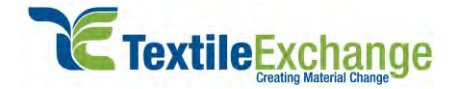

# Section F - Pre-fill Function Using Survey123 App

This section provides instructions to save your survey answers (or pre-fill function) into your smartphone without having to fill in the survey answers again. Please note that users will need to submit the full survey answers for the first time for this function to work.

Pre-fill function are saved using ArcGIS survey123 app feature. There are no capabilities for pre-fill function on web browser. However, when keying in the survey answers on the web browser, the survey answers are temporarily saved before clicking on the 'Submit' button (see G2 for saving temporary survey results on web browser). Once you click on the 'Submit' button using web browser, another full survey of answers will need to be filled in again.

Note: Once you remove the app from your phone, all saved survey answers will be deleted.

#### F1. Download ArcGIS Survey123 App

**F1.1** Download ArcGIS Survey123 app from Apple store (the same method applies for Android users on Google Play store as well). After that, open the app and allow Survey123 app to access your camera.

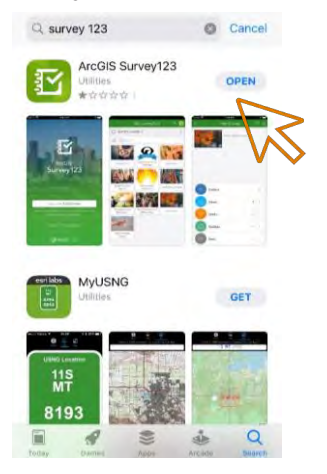

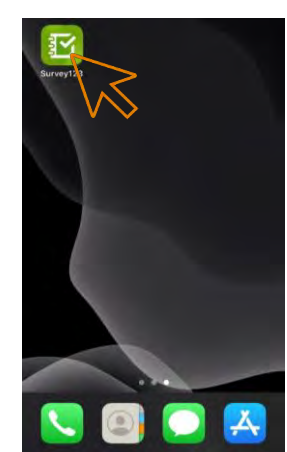

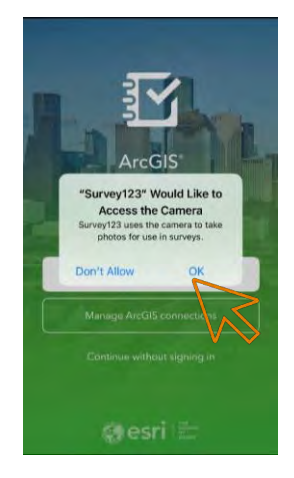

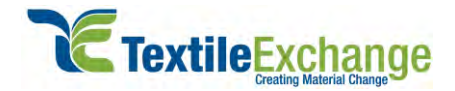

## F2. Open the Survey Using ArcGIS Survey123 App

**F2.1** Scan the QR code or click on the web link to open the survey

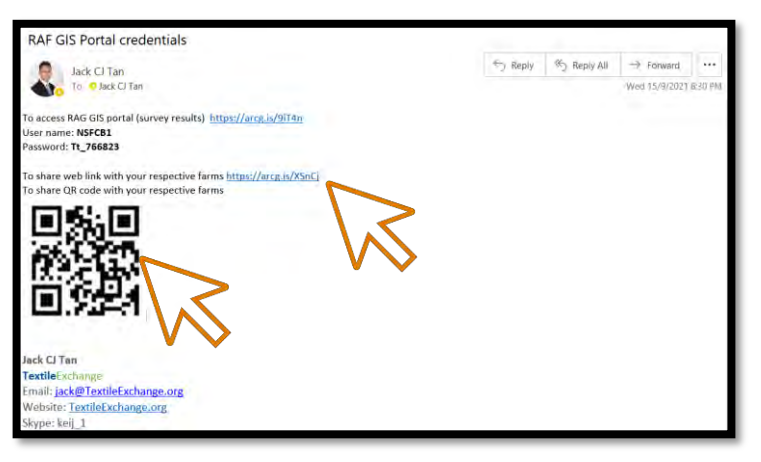

- **F2.2** After you scan the QR code or click on the weblink, the app will ask you to open survey. Please follow the below steps:
  - F2.2.1 Click "Open in the Survey123 field app".
  - F2.2.2 Then, Click on "Open".
  - **F2.2.3** After that, select "**Allow While Using App**" option and wait for the survey to download into your smartphone.

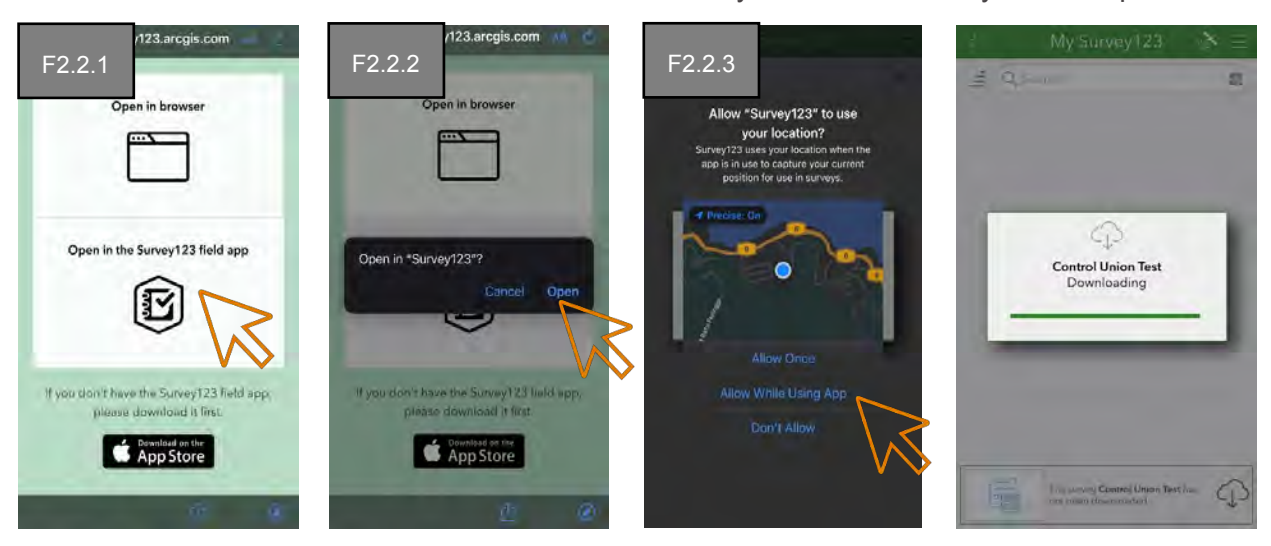

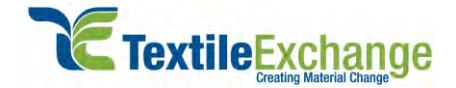

#### F3. Fill in and Submit Survey Using ArcGIS Survey123 App

Fill in survey answers as shown below and click on the check mark icon to submit. Instructions to fill in the survey are the same as the earlier instructions (see Section B to Section E for steps to fill in survey, if needed).

Note: To use the pre-fill function, you will need to fill in the survey answers at least once for the function to work. Please follow step F4 before you click on 'Submit'. Step F4 will ensure your survey answers are saved using the pre-fill function.

| elcome to the Responsible Animal                                                                                                    |                              |     | + Sheep details (R         | (WS)                    | Certification details                                                                        |
|----------------------------------------------------------------------------------------------------|------------------------------|-----|----------------------------|-------------------------|----------------------------------------------------------------------------------------------|
| amework (RAF) Farm Questions                                                                                                    | Type of farm certification * |     | Number of sheep (all       | categories of stock). * | - To be completed by 'Certification                                                          |
|                                                                                                    | Farmi group                  | ~   | 5000                       | 0                       | Certification body                                                                           |
|                                                                                                    | Name of farm *               |     | Sheep breeds               |                         |                                                                                              |
|                                                                                                    | Farm group                   | 8   | Merina                     | Rambouillet             | Srono certificató number                                                                     |
| TextileExchange                                                                                                    | Name of farm group *         |     | Blue Faced<br>Leicester    | Corridale               | Place indicate the scope particule number covering the<br>rentification of this form.        |
|                                                                                                    | Diablo                       | 8   | Columbia                   | Suffolk                 |                                                                                              |
| e purpose of this survey is to collect data for the                                                                                                    | Name of farmer *             |     | Dohne<br>Composites        | Poll Dorset     Others  | Name of certified organization                                                               |
| onitoring and evaluation of farm level impacts and<br>pport the suditing process of Responsible Wool<br>andard (RWS), Responsible Mohair Standard (RMS), | Diablo junior                | 8   | Number of Poll Dorse       | et sheep-               | means edicate the name of the certificate<br>greated to the acage certificate                |
| d/or Responsible Alpaca Standard (RAS). Data<br>sorted will only be used for the above purpose. The                                                      | Email address *              |     | 5000                       | 8                       |                                                                                              |
| ntity of farms and individuals is held strictly<br>slidential and will not be shared with anyone                                                         | Diablo@hotnail.com           | 8   | Lambing percentage         | (%) based on females    | License number of certified organization<br>Presendeate the leaving surface of the certified |
| tities/individuals. All reports on the impacts                                                                                                    | Address line 1 *             |     | Please input a number beta | even 0 and 200.         |                                                                                              |
| lected herein will be published in aggregate and/<br>anonymized for confidentiality reasons.                                                             | 12 south main picwy          | (8) | 10                         | (8)                     |                                                                                              |
| rm question submission wat *                                                                                                    | Address line 2               |     |                            |                         | Farm site number (if available)                                                              |
|                                                                                                    | 2 2 0 4                      | >   | < 3                        | soi4                    | ζ 4 σ/ 4                                                                                     |

#### F4. Setting Pre-Fill Function in ArcGIS Survey123 App

At the last page of the survey, hover to the top right 3 lines icon and the click on "**Set as favorite answers**". Once set, the star icon will turn into a bold white color.

| ertification details                                                                                                    | Certification detail                                                       | Certification deta                                                          |
|----------------------------------------------------------------------------------------------------|----------------------------------------------------------------------------|-----------------------------------------------------------------------------|
| To be completed by 'Certification                                                                                                    | To be comple<br>Body' only                                                 | - To be comple<br>Body' only                                                |
| Certification body                                                                                                    | Certification body                                                         | Certification body                                                          |
| Second confilerate number                                                                                                    | Scope certificate r                                                        | Scope certificate r                                                         |
| Report Construction Horizone<br>Report Policite the accept contribute number covering the<br>untification of this form.                  | Please indicate the scorp<br>certification of this form;                   | Plane indicate the scop<br>certification of this farm                       |
| lame of cortified organization<br>here of cortified organization<br>could when express confidence                                        | Name of certified<br>Plots indicate the ram<br>spatialised in the scope of | Name of certified<br>Please indicate its name<br>specified in the scope of  |
| cense number of certified organization<br>nee-advantile lowering senter of the certified<br>gerosters specified in the cope certificate. | License number o<br>Plaus indicete the licen<br>organizasin specified in   | License number o<br>Plasse indicate the laren<br>organization uper field in |
| Construction of Manual Advances                                                                                                    | Farm site number                                                           | Farm site number                                                            |

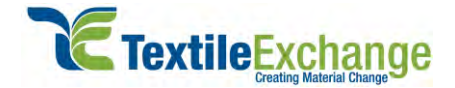

#### F5. How to Check if Survey is Successfully Submitted

Click on the "**Sent**" link and the app will bring you to the "Sent" page. If you see the time stamp this means that the survey was successfully submitted.

| < Contro  | ol Union Test ` 🛎 📃                                                                                                    | <                                                            | Sent                                      | 1              |
|-----------|----------------------------------------------------------------------------------------------------|--------------------------------------------------------------|-------------------------------------------|----------------|
|           | The purpose of the initial<br>questions are to help<br>prepare for the audit a<br>Version : 2<br>Owner TE-Jack<br>Created 18/08/2021 8:29 PM<br>Modified: 29/09/2021 6:07 PM | Reporting time<br>reporting time<br>March 2020<br>March 2020 | od:2019,<br>April_2019<br>bite_listing:Ye | 麗<br>s, br 谷 … |
| + Collect |                                                                                                    |                                                              | E.                                        | Empy-          |

#### F6. Drawing Maps Using ArcGIS Survey123 App

**F6.1** To activate the polygon maps on ArcGIS Survey123 app, click on the "+" sign and then click on the map icon as shown below.

| ×              | RAF Farm Questions   🔅                                                                                            | =  | $\times$                                      | RAF Farm Question:                                                       | 5 🕐 🗄               |
|----------------|----------------------------------------------------------------------------------------------------|----|-----------------------------------------------|--------------------------------------------------------------------------|---------------------|
| ⇒ Fa           | arm boundaries and area (RWS)                                                                                     |    | 25.7                                          |                                                                          |                     |
| . 1            | Boundaries of owned and rented                                                                                    |    | = Farm                                        | boundaries and area (R                                                   | W5)                 |
| 1              | farm area.                                                                                                    |    | - Bou<br>farm                                 | undaries of owned and r<br>n area.                                       | ented               |
| -              | Boundaries of communal or publi<br>and area.                                                                      | ic | Please of and ren<br>farming                  | draw the boundaries of ov<br>ited farm area used for sh                  | wned<br>eep         |
|                |                                                                                                    | >  | Navigate     and control                      | e to your farm location using the m<br>ols.                              | ap search           |
| -              | Farm area                                                                                                    | >  | <ul> <li>Select the<br/>begin draw</li> </ul> | te shape tool on the right side of ti<br>wing.                           | he map to           |
| Unit           | of measure for farm area, *                                                                                       |    | Click/tap<br>point alon<br>polygon            | o on the map once to begin drawn<br>ig your borders. Double click to fir | ng each<br>lish the |
| Asia           | las formales an other actival                                                                                     |    | <ul> <li>You can<br/>happy with</li> </ul>    | reshape and delete the area until<br>h it.                               | you are             |
| Farm           | red on the same land? *                                                                                           |    | • Please of<br>the plus s                     | dd additional field shapes one by<br>ign below the map.                  | one using.          |
|                |                                                                                                    | ×  |                                               |                                                                          |                     |
| +1             | Land classification                                                                                               |    | 111                                           | telt                                                                     | 2                   |
| Estin<br>for s | mated percentage (%) of land used<br>sheep under land class 1-2 (intensive<br>wation) & land class 1-2 (cost ular | P. | U                                             | V                                                                        | V                   |
| <              | 3 of 4                                                                                                    | >  | <                                             | 3 of 4                                                                   | >                   |

**F6.2** Once the map is activated, please follow the below steps:

**F6.2.1** Type in your farm location address.

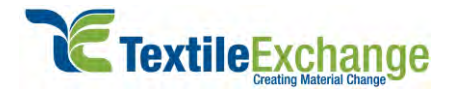

- **F6.2.2** After that, click on polygon map icon
- **F6.2.3** Then draw the farm area on the map.
- **F6.2.4** Once completed, click on the check mark icon on the bottom right.

(Note: Maps will be able to support farm address up to street level).

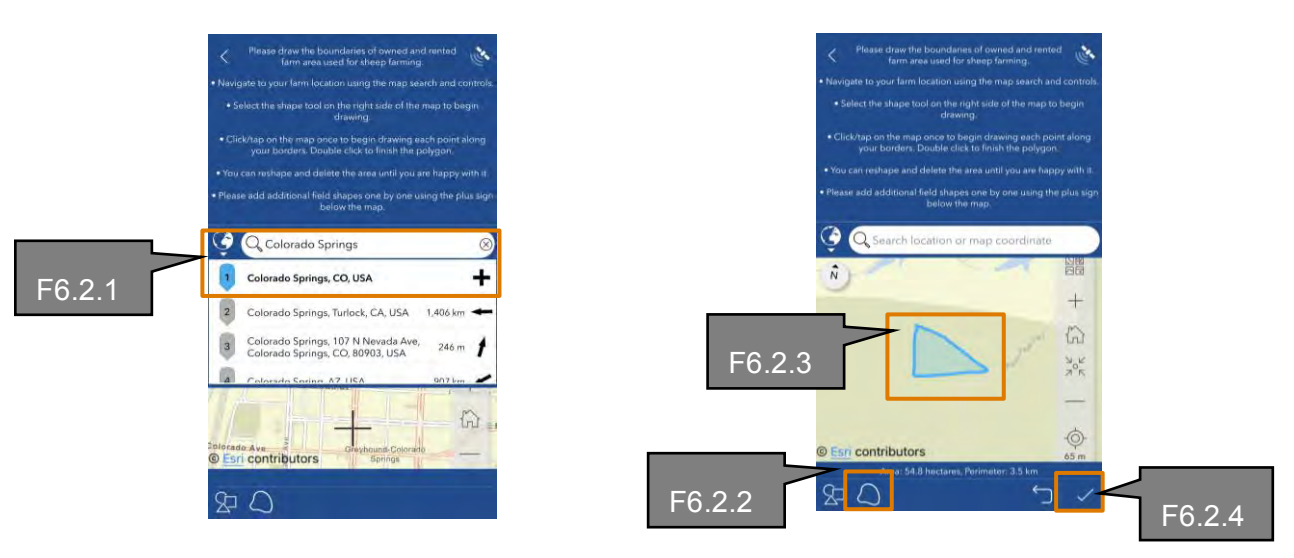

#### F7. Resubmitting Survey Answers Using Pre-Fill Function

**F7.1** Open the Survey123 app by selecting "**Continue without signing in**". After that, click on the survey icon and then click "**Collect**".

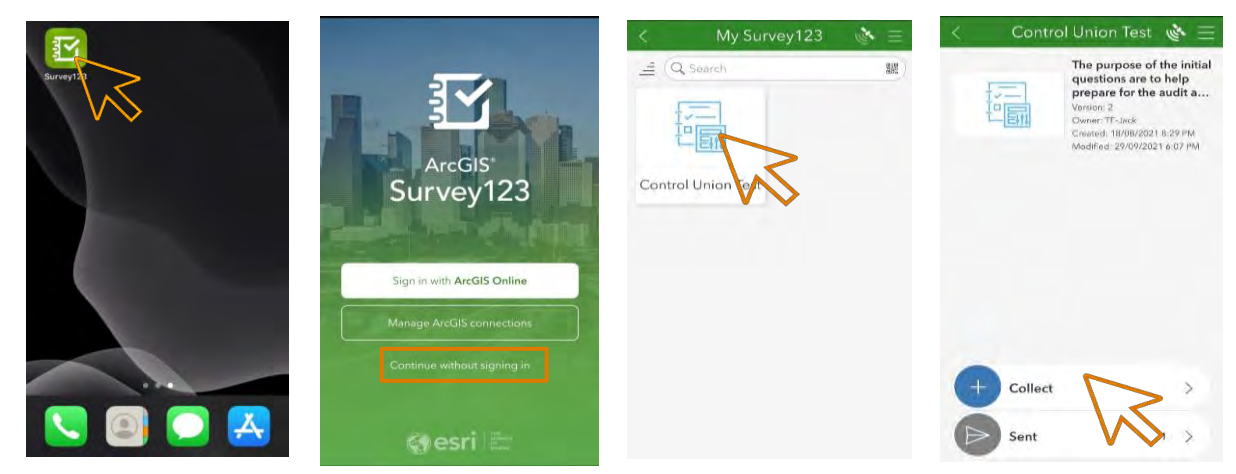

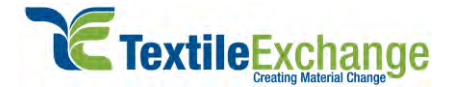

**F7.2** Once the app opens the survey form, hover to the top 3 lines icon, and then click on "**Paste answers from favorite**".

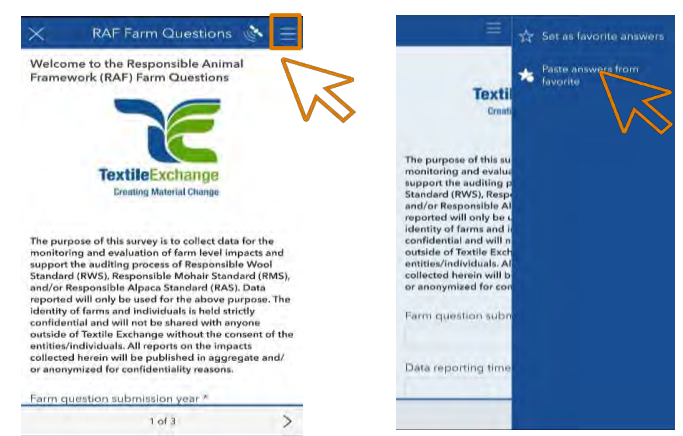

**F7.3** Pre-fill function will paste the survey answers into the survey form (see below). Please amend survey answers if required and click on the check mark icon to resubmit another survey.

| 5000                                                                                                    | 8                                                                                                    | Body' only                                                                                                    |
|----------------------------------------------------------------------------------------------------|----------------------------------------------------------------------------------------------------|----------------------------------------------------------------------------------------------------|
| and the second second s |                                                                                                    | Certification body                                                                                                    |
| sneep breeds                                                                                                    |                                                                                                    | *                                                                                                    |
| Menna                                                                                                    | Rambouillet                                                                                                    | Provide and the second second second                                                                                                    |
| Blue Faced<br>Leicester                                                                                                    | Corridale                                                                                                    | Scope certificate number<br>Place indicate the scope certificate number covering the<br>confication of this form.                                                                                                    |
| Columbia                                                                                                    | Suffolk                                                                                                    |                                                                                                    |
| Dohne                                                                                                    | Poll Dorset                                                                                                    |                                                                                                    |
| Composites                                                                                                    | Others                                                                                                    | Name of certified organization<br>Name edicate the name of the certified organization<br>specified in the score certificate                                                                                                    |
| Number of Poll Dorse                                                                                                    | r sheep                                                                                                    |                                                                                                    |
| 5000                                                                                                    | 8                                                                                                    |                                                                                                    |
| Lambing percentage<br>mated last year *<br>Pease input a number betw                                                                                                    | (%) based on females                                                                                                    | License number of certified organization<br>Poles indicate the licensing sumber of the certified<br>organization specified in the scope certificate.                                                                                                    |
| 10                                                                                                    | (8)                                                                                                    |                                                                                                    |
|                                                                                                    |                                                                                                    | Farm site number (if available)                                                                                                    |
|                                                                                                    | Blue Faced<br>Columbia<br>Dohne<br>Composites<br>Number of Poll Dorse<br>5000<br>Lambing percentage<br>make appt a ninter tens<br>10 | Blue Ficod Conidale<br>Lancester Conidale<br>Columbia Suifelt<br>Dohne Poll Donset<br>Domposites Others<br>Number of Poll Donset sheep<br>5000 ©<br>Lambing percentage (%) based on females<br>mated last year "<br>Pisot reprint a number bases of and 200. |

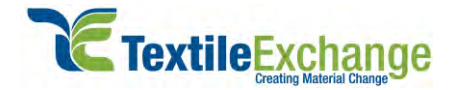

#### F8. Fill in the Survey Without Internet

**F8.1** Filling in the survey without an internet connection is possible, but you will need to download the survey into your phone (see F2 for details).

To begin, click on "**Continue without signing in**", then select the survey form and then click on "**Collect**".

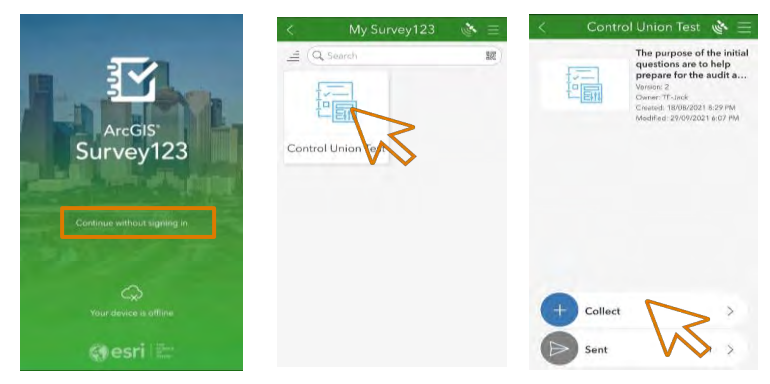

**F8.2** Fill in the survey by either using the pre-fill function or by keying in answers manually. Once you are done, click on the check mark icon and then click on "**Save in Outbox**".

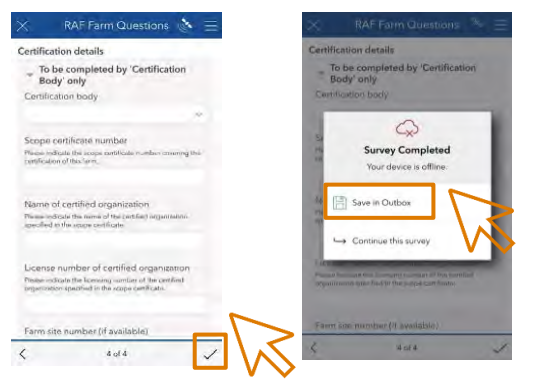

**F8.3** Once you have an internet connection and are ready to submit the survey, click on "**Outbox**", and then "**Send**".

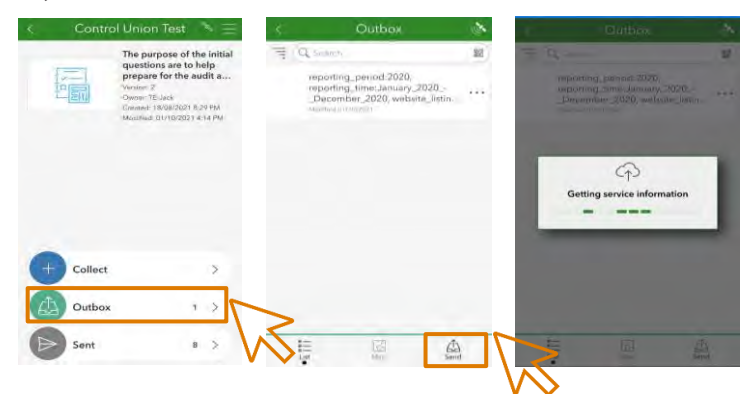

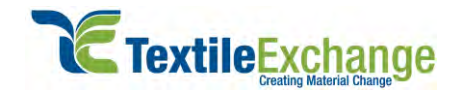

# Section G - Submitting Survey and Additional Help

#### G1. Submitting Survey

Please do <u>not</u> fill in the last page of the survey. This page is intended for the certification body to complete.

| o be completed                                                        | by 'Certification Body' only 오                                         |
|-----------------------------------------------------------------------|------------------------------------------------------------------------|
| ertification body.                                                    |                                                                        |
| -Please Select-                                                       | •                                                                      |
|                                                                       |                                                                        |
|                                                                       |                                                                        |
|                                                                       |                                                                        |
| cope certificate n                                                    | umber                                                                  |
| cope certificate n<br>lease indicate the scop                         | umber<br>e certificate number covering the certification of this farm. |
| cope certificate n<br>lease indicate the scop                         | umber<br>e certificate number covering the certification of this farm. |
| cope certificate n<br>lease indicate the scop                         | umber<br>e certificate number covering the certification of this farm. |
| Cope certificate no<br>lease indicate the scop                        | umber<br>e certificate number covering the certification of this farm. |
| cope certificate n                                                    | umber<br>e certificate number covering the certification of this farm. |
| Scope certificate n<br>lease indicate the scop<br>wame of certified o | umber<br>e certificate number covering the certification of this farm. |

To submit the survey, click on 'Submit'. After that, a message will pop up to confirm survey submission.

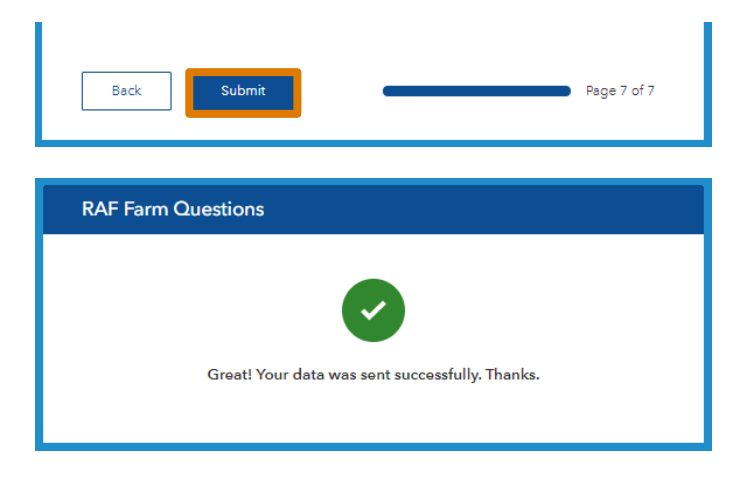

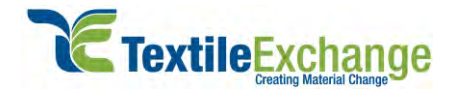

#### G2. Saving Temporary Survey Results

Another handy tip to remember is that the farm questions are cloud-based and will automatically save your responses via your web browser as long as you do not clear your cache and browser history.

Please use the same link and continue where you left off. Alternatively, to clear all the questions already entered, click "Reset" on the top left panel to start fresh.

| <u>æt</u> aved         |                                       | 🕕 Jack |
|------------------------|---------------------------------------|--------|
|                        |                                       |        |
| RAF Farm Questic       | ons                                   |        |
| Responsible Wool 9     | itenderd (RWS)                        |        |
|                        |                                       |        |
| Fiber production       | (RWS) 🗢                               |        |
| Size of last year's fi | oer clip*                             |        |
| 123                    |                                       |        |
| _                      |                                       |        |
| Unit of measure for    | fiber clip*                           |        |
|                        | -                                     |        |
| -Please Select-        | •                                     |        |
|                        |                                       |        |
| Average micron size    | e base on last year's fiber clip*     |        |
| -Please Select-        | <b>.</b>                              |        |
| <u></u>                |                                       |        |
| Average fiber lengt    | h (mm) based on last year's fiber cli | ip*    |
| -Please Select-        | -                                     |        |
|                        |                                       |        |
|                        |                                       |        |

## G3. Where to Get Additional Help?

Please contact Textile Exchange GIS project team via email at <u>GIS@TextileExchange.org</u> if you have any other further questions.